## 1. 事前の手続き

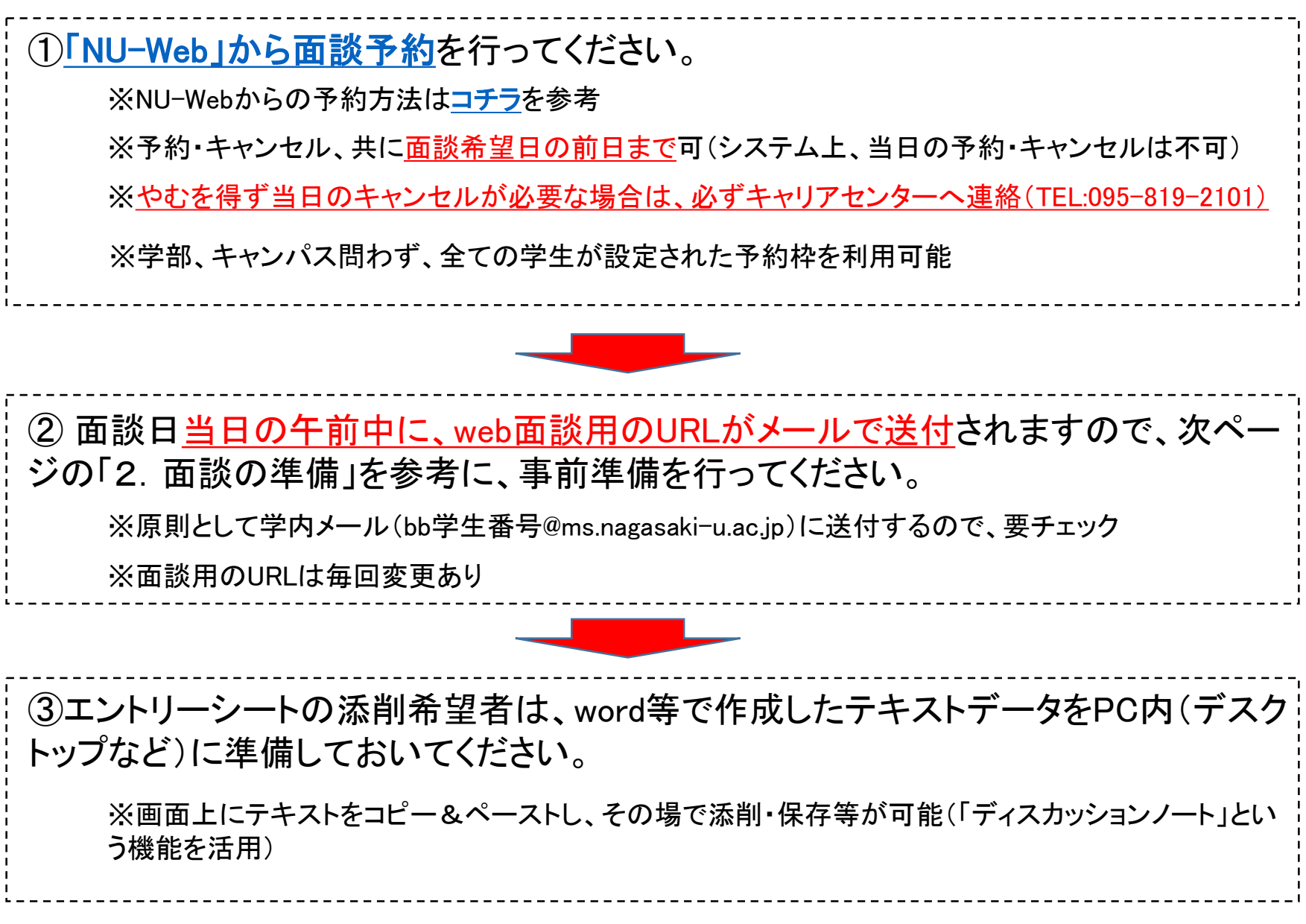

- 2. 面談の準備 ※原則ネットワークに接続したPCを使うこと(ヘッドホンの使用推奨)。
  - ①キャリアセンターから事前に送られてくるメールに記載されているURLをクリックしてください。
  - ② 初めて利用する場合は「Adobe Connect」のインストールを要求されるので、そのままインストールをしてください。 (アイコンをデスクトップに作成しておくと便利です。)
  - ③2回目以降の人は「Adobe Connect」のアイコンを開き、メールで事前に連絡のあるURLを、下記画面に入力して「続行」をクリックしてください。

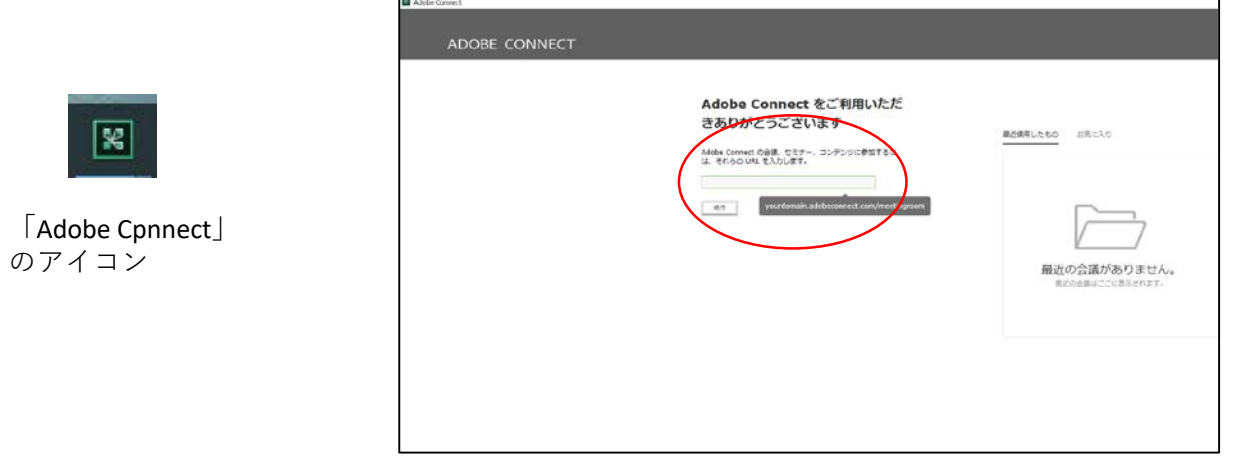

④「ゲスト」のまま、名前のところに<u>本名</u>を必ずフルネームで入力し、「会議室に入る」をクリックしてください。

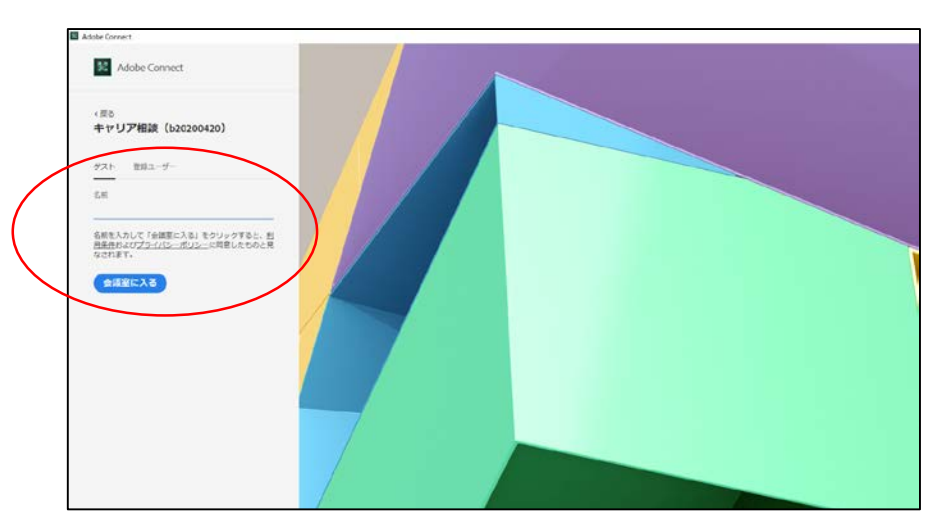

## 3. 面談の流れ

①入室が許可されるまでは以下の画面の状態です。

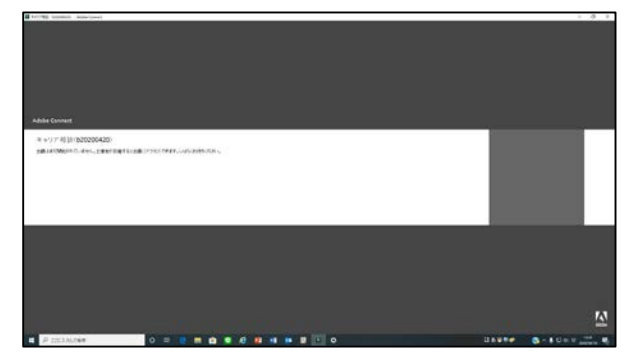

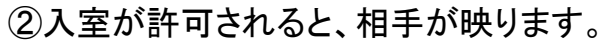

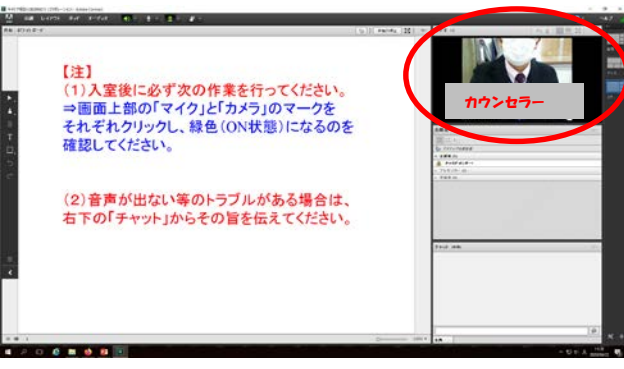

③画面の説明書きに従って、画面上部の「マイク」と「カメラ」マークをクリックし、オン(緑色)にしてください。カウンセラー、学生両方の画面が表示され、音声の通信等に問題がないことを確認してください。

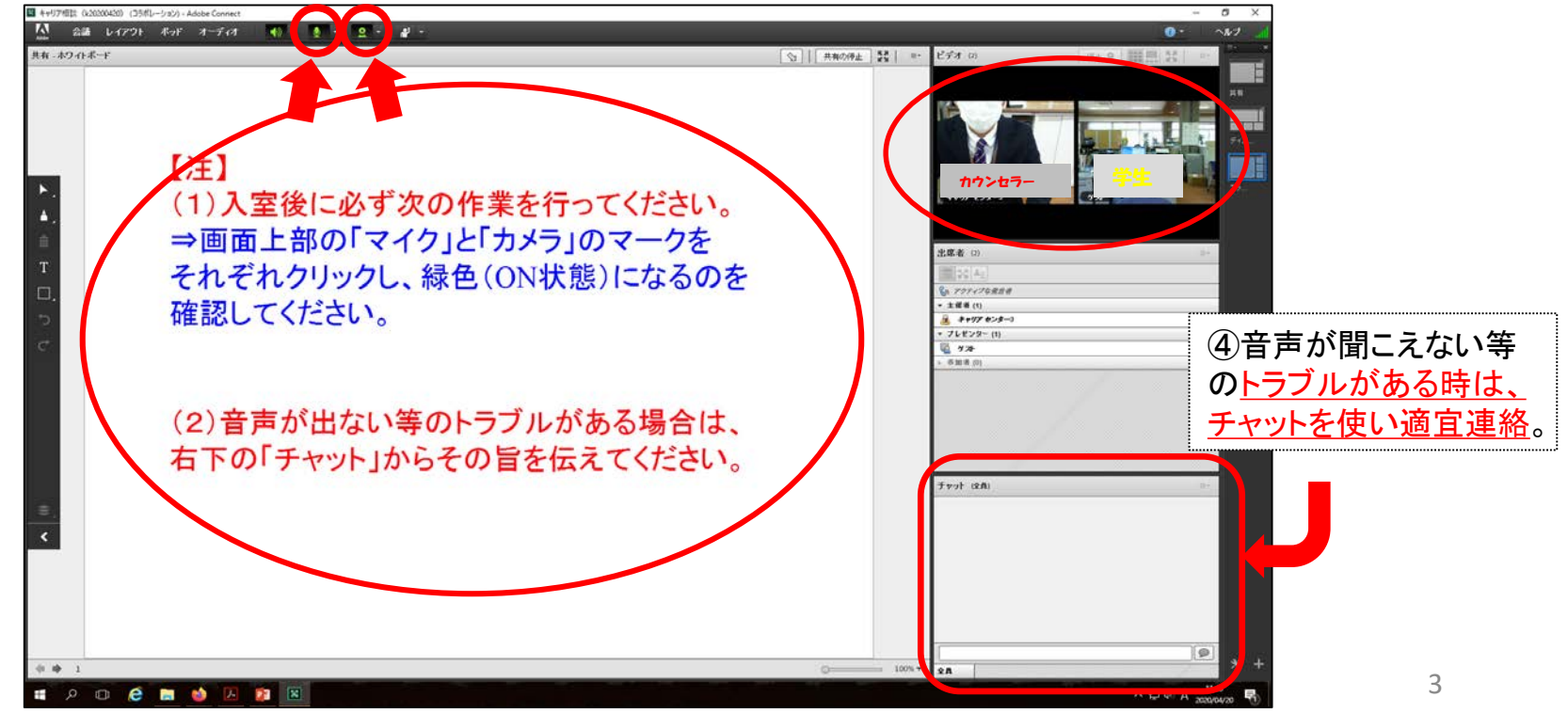

## 3. 面談の流れ

⑤通信等に全て問題がなければ、カウンセラーが画面を切り替えて、面談開始となります。

⑥「ディスカッションノート」「ファイル」の機能を使う場合は、適宜カウンセラーの説明を受けて利用してください。 ※「ディスカッションノート」・・・文章の添削等が画面上でできます。(word等のテキストをコピー&ペースト可能) ※「ファイル」・・・簡単なファイルのやり取りができます。(ESデータのアップロード等が可能)

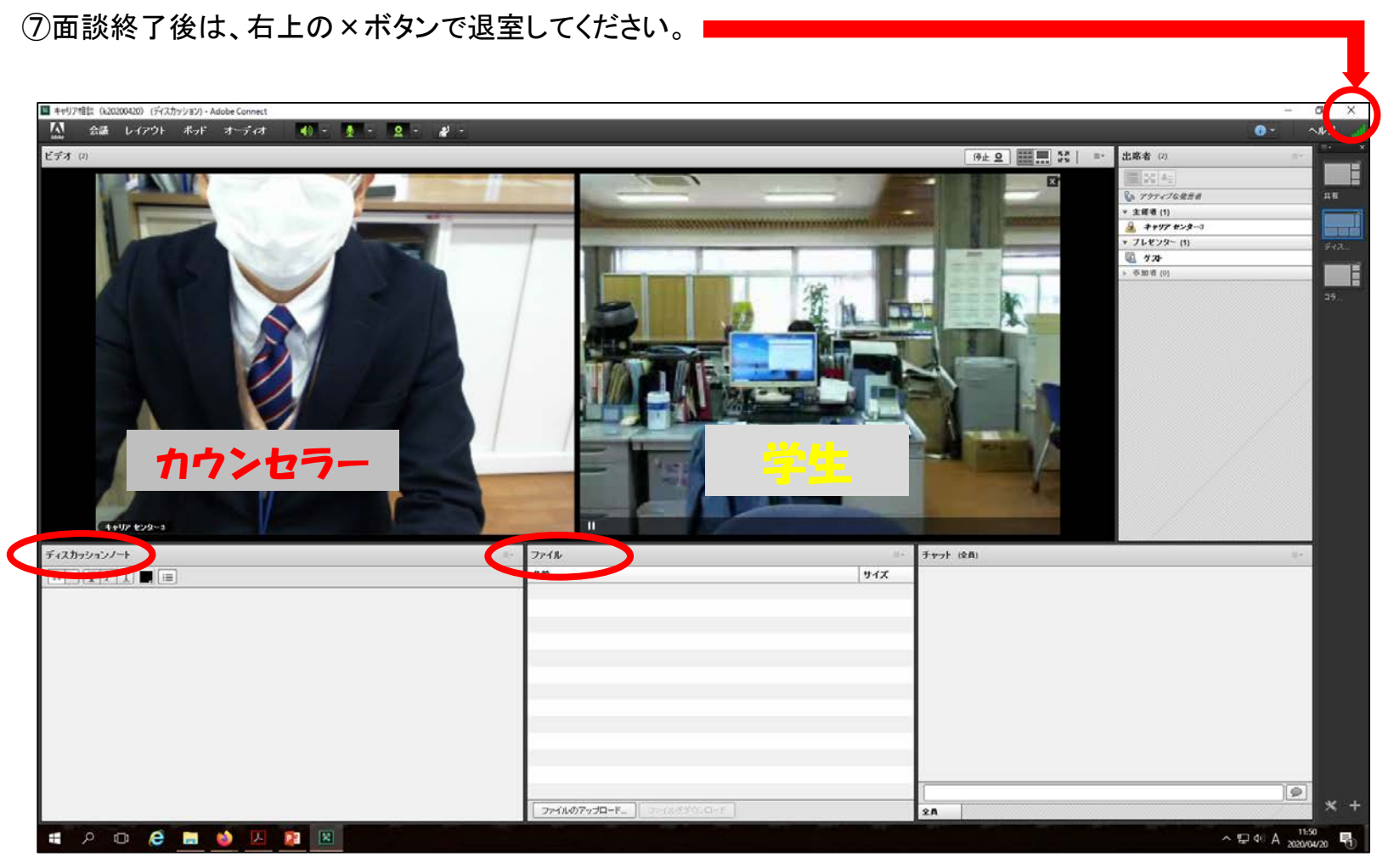

## 4. その他

<u>Oスマホ、タブレットを使用する場合</u>は、ストアから<u>Adobe Connect」アプリ</u>をダウン ロードし、インストールしておいてください。

※PCで繋がらない、音が出ない等のトラブルを回避する際に、スマホ、タブレット等での接続に切り替えることがある

※PC版とレイアウト等が異なり使いにくい場合があるほか、一部機能については制約を受けることが 想定される(特にエントリーシート添削を画面上で行う場合など)

※接続の流れは下記のとおり

①アプリをインストール後、web面談用のURLにアクセスすると、アプリが起動

②「ゲスト」に切り替えて、名前のところに本名を必ずフルネームで入力し、「入室」をクリック

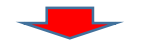

③画面左下の「マイク」と「カメラ」マークをタップし、オン(青色)にする(「マイクを接続」、「ブロードキャスト」の文字が出たら、それぞれタップ)

★通信等に問題がなければ、面談開始

④ 面談終了後は、左下のメニューボタン⇒「ログアウト」を辿り退室